#### **RESTEZ BRANCHÉS**

# R MENT ?

# Windows 10

# Choisir une option

Conserver mes fichiers Avec cette option, vous supprimez les app conservez les fichiers personnels.

Supprimer tout Avec cette option, vous supprimez l'ensemi des paramètres.

temps en fonction de la capacité du support et du nombre de dossiers et de fichiers qui s'y trouvent, la réinitialisation de Windows commence.

Comptez environ trois quarts d'heure pour retrouver un système opérationnel. Si les problèmes et les bugs perdurent après le redémarrage de votre ordinateur, retournez sur la page « Récupération des paramètres » et activez cette fois la deuxième option « Supprimer tout ».

### 2. Supprimer tout

0 1 1 4 0

Cette option adopte une approche plus radicale, vous invitant à repartir d'une page blanche. Si vous choisissez cette solution, veillez bien à sauvegarder vos documents sur un disque dur externe ou sur le cloud avant de poursuivre. En cas de doute sur la nature et la gravité des problèmes à l'origine du dysfonctionnement de Windows, commencez par le traitement le moins invasif.

## Réinitialisez Windows depuis le Cloud

Il arrive que les tentatives de réinitialisation de Windows échouent en raison d'un fichier système manquant ou corrompu. Pour éviter cet écueil, Microsoft a intégré une option de restauration sur le cloud à la dernière version de son

#### REDÉMARRER WINDOWS À PARTIR D'UNE IMAGE DISQUE

Une restauration de Windows n'est jamais sans conséquence. Dans le meilleur des cas, vous devrez réinstaller vos logiciels, en priant pour avoir conservé les clés de licence et les codes d'activation. Pour minimiser les désagréments, prenez l'habitude d'enregistrer un point de restauration (margueur d'enregistrement de votre environnement Windows à un instant t) avant la mise en place d'un programme. Cliquez sur « Paramètres », puis sur « Système » puis sur « Protection du système ». En cas de problème, vous pourrez ainsi annuler les effets induits par le nouvel élément. Pensez aussi à créer une copie de votre système à un moment où il fonctionne sans accroc. Le moment venu, réimplantez l'image d'un disgue dur externe en allant dans « Paramètres », « Mise à jour et sécurité », « Récupération », « Démarrage avancé ». Cliquez sur « Redémarrer maintenant » et modifier la séquence de démarrage en désignant le support qui abrite l'image disque.

système d'exploitation. Ce mode apparaît après que vous ayez sélectionné la commande « Conserver mes fichiers » ou « Supprimer tout ». Si vous disposez d'une connexion internet rapide choisissez « Téléchargement » dans le cloud au lieu de « Réinstallation locale ». La restauration système s'opère ainsi à partir d'une version de Windows intégrant les dernières mises à jour.

#### Sources

https://www.commentcamarche.net/faq/49135-reinstaller-windows-10 https://www.microsoft.com/fr-fr/software-download/windows10startfresh https://astuces-informatique.com/reinstaller-windows-10/